# WITNESSING PART 2 USER GUIDE

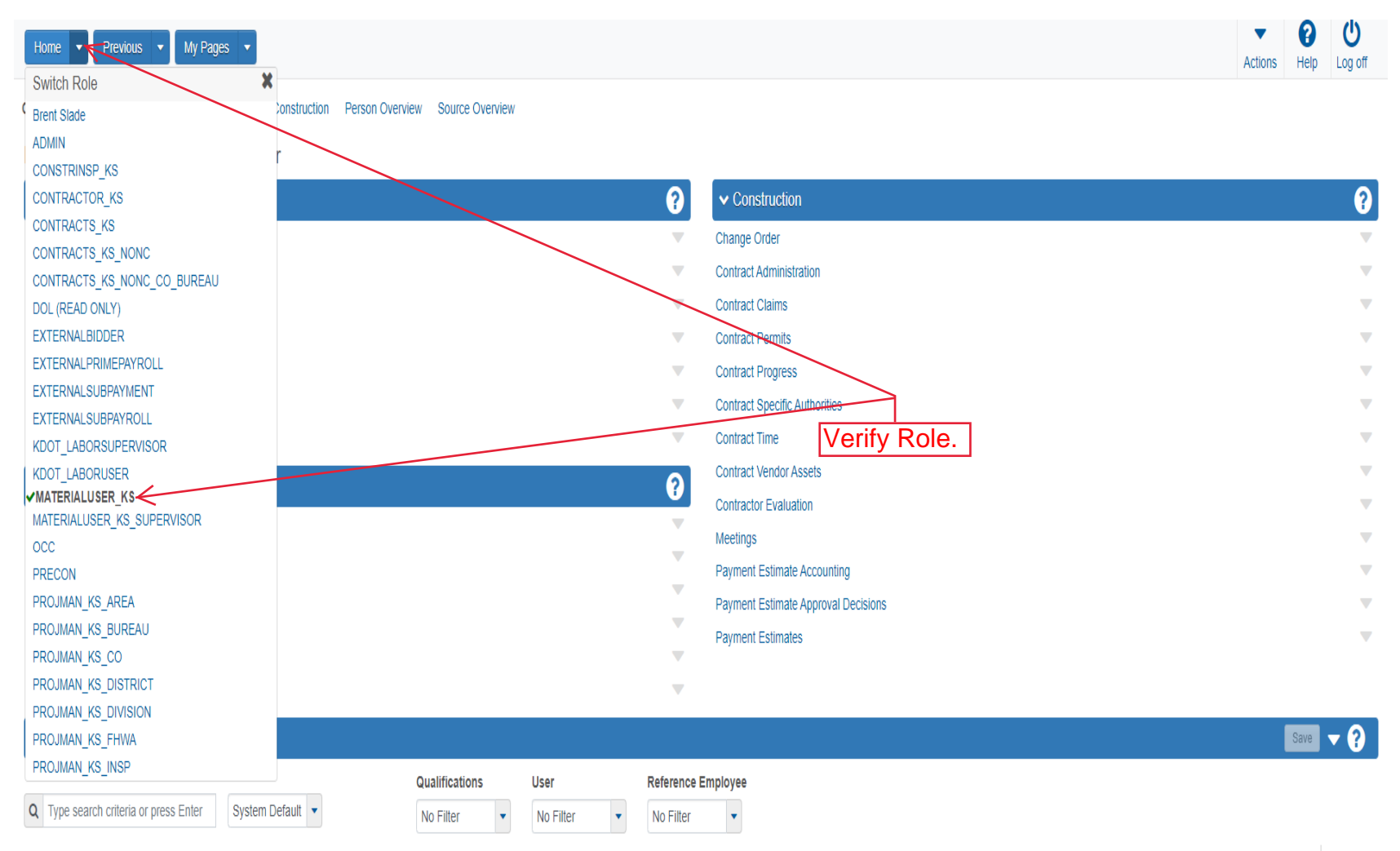

0 marked for deletion 0 changed

Enter search criteria above to see results or Show first 10

Source Overview
Save ▼ ?

Q Type search criteria or press Enter Advanced

0 marked for deletion 0 channed

Ċ 0 My Pages 🔻 Home 🔻 Actions Help Log off On this page: Materials Materials Worksheets Construction Person Overview Source Overview PROJECT KS ROLE for Material User ? ✓ Materials ? ✓ Construction Change Order Acceptance Actions  $\mathbf{v}$ -Action Relationships • Contract Administration Daily Source Reports Contract Claims • • Find Sample Contract Permits T V Mix Design Contract Progress Product Group Sample Reviewer Assignment Contract Specific Authorities T Click "Sample Records". Sample Records V Contract Time V Contract Vendor Assets ? ✓ Materials Worksheets Contractor Evaluation • Enter Test Results . Meetings • Maintain Test Queue Payment Estimate Accounting Receive Sample at Destination Lab Payment Estimate Approval Decisions • Receive Sample at Lab Unit Payment Estimates T Review Samples Review Tests • Save 🤝 💎 ? ✓ Person Overview Qualifications User Reference Employee **Q** Type search criteria or press Enter • System Default 🔻 • No Filter No Filter No Filter • 0 marked for deletion 0 changed Enter search criteria above to see results or Show first 10 Save 🤜 ? ✓ Source Overview Q Type search criteria or press Enter Advanced

| Home   Previous  My Pages  Act                                                       | ctions     | P<br>Help | U<br>Log off |
|--------------------------------------------------------------------------------------|------------|-----------|--------------|
| Sample Record Overview                                                               |            |           |              |
| Sample Record Overview     1. Click the component action button.                     |            | Save      | - ?          |
| Q     Type search criteria or press Enter     Advanced     Actions       Add     Add | ed for del | eletion 0 | ¢) changed   |

Enter search criteria above to see results or Show first 10

| Home   Home  Home |                                                                    | Actions Heip Log off                                                                                             |
|----------------------------------------------------------------------------------------------------|--------------------------------------------------------------------|----------------------------------------------------------------------------------------------------|
| Overview                                                                                                    |                                                                    |                                                                                                    |
| Add Sample Record                                                                                                    |                                                                    |                                                                                                    |
| ✓ Add Sample Record                                                                                                    |                                                                    | 5. Click "Save".                                                                                                 |
| General<br>Sample Location                                                                                                    | Sample ID *                                                        | Sample Date 2. Enter the date the material was sampled.                                                          |
|                                                                                                    | Q Begin typing to search or press Enter                            | al sample Status                                                                                                 |
| 6. Click "Sample Location".                                                                                                    | Lab Control Number                                                 | sample Type<br>3. Select "ASW-ASSURANCE WITNESS" from<br>the drop down.                                          |
|                                                                                                    | Lab Reference Number                                               | Acceptance Method<br>4. Select "ACCP-KDOT Tests And/Or Field<br>Authorized By<br>Inspection" from the drop down. |
|                                                                                                    | Lot/Heat Type                                                      | Authorized Date                                                                                                  |
|                                                                                                    | Specimen Number                                                    | Revising Sample ID                                                                                               |
|                                                                                                    | Sample Size                                                        | Revised By                                                                                                    |
|                                                                                                    | Sample Size Units                                                  | Link To Related Sample ID         Q       Begin typing to search or press Enter                                  |
|                                                                                                    | Represented Quantity                                               | Linked Related Sample ID                                                                                         |
|                                                                                                    | Represented Quantity Units Q Begin typing to search or press Enter |                                                                                                    |
|                                                                                                    | Type* F                                                            | emark +                                                                                                    |
|                                                                                                    |                                                                    | ବ୍                                                                                                    |

| Home              | Previous 🔹 My Pages 💌         | l                     |                                                                   |                                    |                          | Actions Help Log off |
|-------------------|-------------------------------|-----------------------|-------------------------------------------------------------------|------------------------------------|--------------------------|----------------------|
| Overview Fin      | nd Sample Maintain Test Queue | Receive at Destinatio | n Lab Receive at Lab Unit Review Samples Review Tests             |                                    |                          |                      |
| Sample R          | ecord Summary                 |                       | Sample Record slade20221229023152 - Successfully Saved            |                                    | ×                        |                      |
| ✓ Sample          | e Record: slade202212290231   | 52                    |                                                                   |                                    |                          | Save 🔻 ?             |
| General           |                               | Sample Record: Tes    | (s) may not be assigned to Sample Records without a Destination L | ab association on the Associations | s tab.                   | $\land$              |
| Sample Local      | ition                         | Sampled From          |                                                                   |                                    | Reference                | 3. Click "Save".     |
| Additional Info   | formation                     |                       | <                                                                 | 1. En                              | nter the "Sampled From". |                      |
| Sources           |                               | Sample Origin         |                                                                   |                                    | Station                  |                      |
|                   |                               | -                     |                                                                   | Q                                  |                          |                      |
| 4. CIICK Addition | nal information               | Geographic Area       | 2. Coloct the erec the                                            | matarial                           | Station Plus             |                      |
|                   |                               |                       | was sampled from the                                              | drop down                          |                          |                      |
|                   |                               | Latitude              |                                                                   |                                    | Offset Distance          |                      |
|                   |                               |                       |                                                                   |                                    |                          |                      |
|                   |                               | Longitude             |                                                                   |                                    | Offset Direction         |                      |
|                   |                               |                       |                                                                   |                                    | •                        |                      |
|                   |                               | Distance From Grad    | e                                                                 |                                    | Elevation                |                      |
|                   |                               |                       |                                                                   |                                    |                          |                      |
|                   |                               | Distance From Grad    | e Units                                                           |                                    | Comments                 |                      |
|                   |                               | •                     |                                                                   |                                    |                          | ଷ୍                   |
|                   |                               | Sampled Ledge Nan     | e                                                                 |                                    |                          |                      |
|                   |                               | •                     |                                                                   |                                    |                          |                      |
|                   |                               | ✓ Location            |                                                                   |                                    |                          |                      |
|                   |                               | Start Coordina        | le X                                                              |                                    | End Coordinate X         |                      |
|                   |                               |                       |                                                                   |                                    |                          |                      |

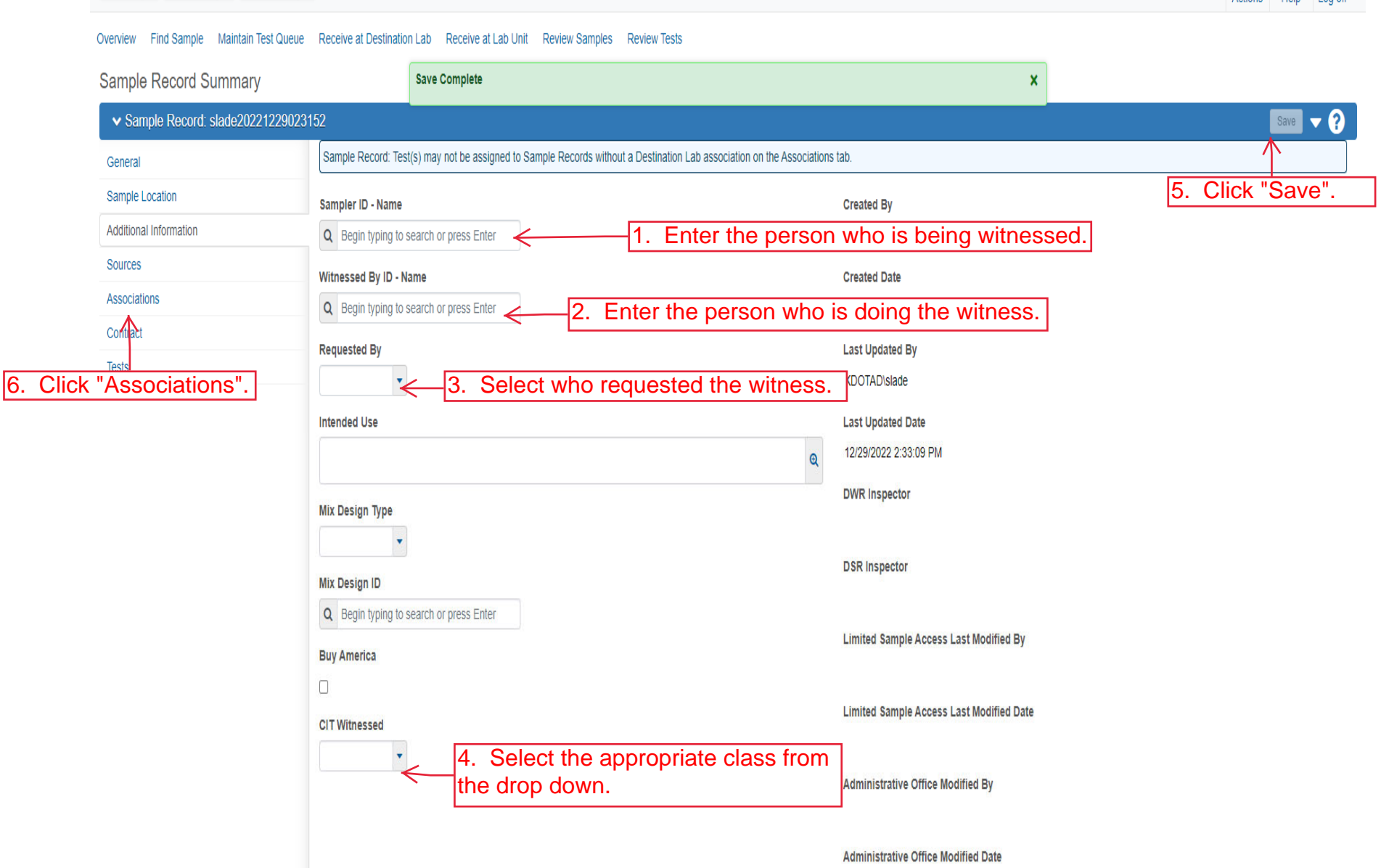

Previous 🔻

My Pages 🔻

9 Help Log off Actions

C

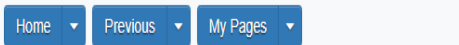

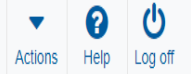

#### Overview Find Sample Maintain Test Queue Receive at Destination Lab Receive at Lab Unit Review Samples Review Tests

| Sample Record Summary                                |                      | Save Complete                                                                                            | × |                                         |
|------------------------------------------------------|----------------------|----------------------------------------------------------------------------------------------------|---|-----------------------------------------|
| <ul> <li>Sample Record: slade202212290231</li> </ul> |                      | Save 🗸 🖓                                                                                                 |   |                                         |
| General                                              | Sample Record: Test  | (s) may not be assigned to Sample Records without a Destination Lab association on the Associations tab. |   |                                         |
| Sample Location                                      |                      |                                                                                                    |   |                                         |
| Additional Information                               | Q Type search crite  | ria or press Enter 🥒 Advanced                                                                            |   |                                         |
| Sources                                              |                      | Nick "Now"                                                                                               |   | 0 added 0 marked for deletion 0 changed |
| Associations                                         | New                  | SICK NEW.                                                                                                |   | _                                       |
| Contract                                             | No rows found matchi | ng criteria.                                                                                             |   |                                         |
| Tests                                                |                      |                                                                                                    |   |                                         |

| Home V Previous V My Pages V | •       | 0    | Ċ       |
|------------------------------|---------|------|---------|
|                              | Actions | Help | Log off |

#### Overview Find Sample Maintain Test Queue Receive at Destination Lab Receive at Lab Unit Review Samples Review Tests

| Sample Record Summary             | Save Complete                                            | x                                                                   |                                         |
|-----------------------------------|----------------------------------------------------------|---------------------------------------------------------------------|-----------------------------------------|
| ✓ Sample Record: slade20221229023 | 1152                                                     |                                                                     | Save 🗸 🖓                                |
| General                           | Sample Record: Test(s) may not be assigned to Sample Rec | ords without a Destination Lab association on the Associations tab. |                                         |
| Sample Location                   |                                                          |                                                                     | 3. Click "Save".                        |
| Additional Information<br>Sources | Q lype search criteria or press Enter                    |                                                                     | 1 added 0 marked for delation 0 changed |
| Associations                      | New                                                      |                                                                     |                                         |
| Contract<br>Tests                 | Association Type*                                        | Association Value *  Q Begin typing to search or press Enter        | ×<br>H                                  |
| 4. Click "Tests".                 |                                                          | 2. Enter the lab that the person b witnessed works in.              | eing                                    |
| 1<br>fr                           | . Select "Destination Lab"<br>rom the drop down.         |                                                                     |                                         |

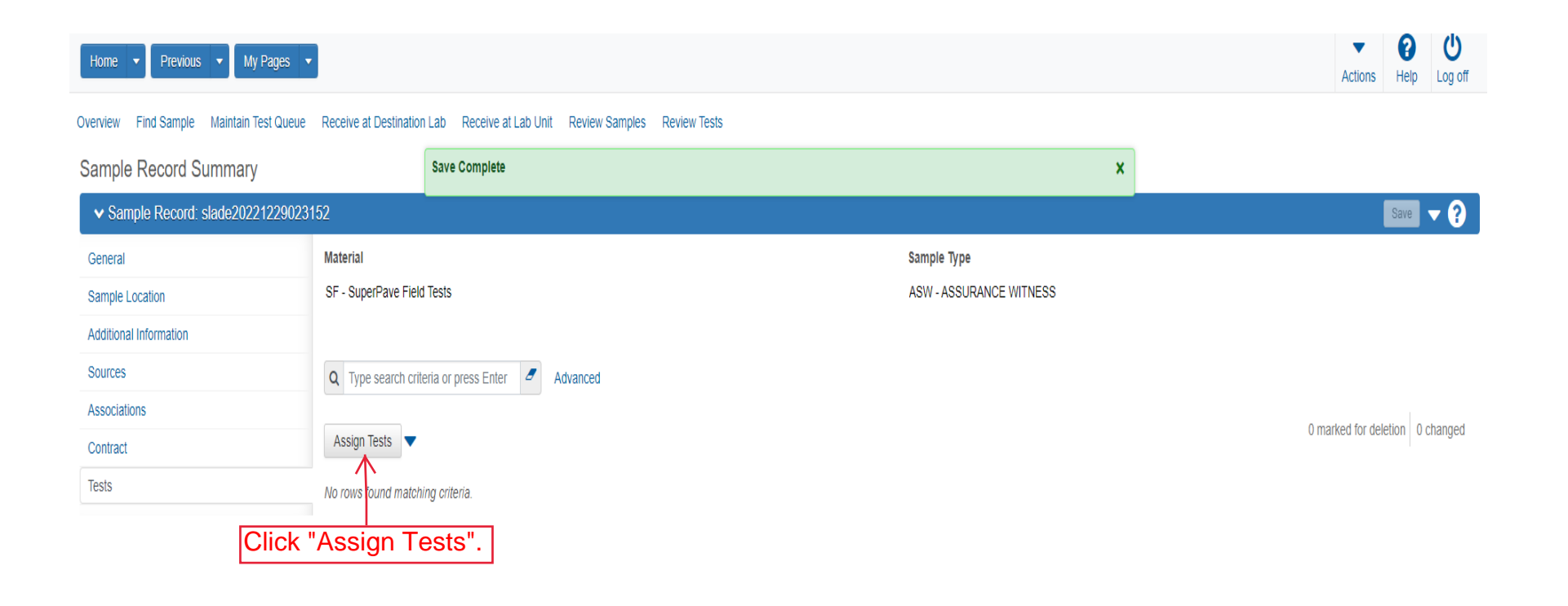

| Home 🔻        | Previous 🔹 My Page    | es 🔻                 |                       |                           | Action | P<br>Help | U<br>Log off |
|---------------|-----------------------|----------------------|-----------------------|---------------------------|--------|-----------|--------------|
| Sample Record | Maintain Test Queue   |                      |                       |                           |        |           |              |
| Assign Sa     | mple Record Test      |                      |                       |                           |        |           |              |
| ✓ Assign      | Sample Record Test    |                      |                       |                           |        |           | ?            |
| Progress:     | Review Required Tests | Select Default Tests | Select Optional Tests | Add Test Runs and Confirm |        |           |              |

1 Review Required Tests:

No rows found matching criteria.

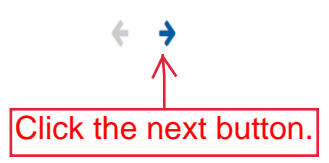

| Home   Previous   My Pages                                    |                                                                                                |                                                                      |                          | Actions   | Help Log off     |
|---------------------------------------------------------------|------------------------------------------------------------------------------------------------|----------------------------------------------------------------------|--------------------------|-----------|------------------|
| Sample Record Maintain Test Queue                             |                                                                                                |                                                                      |                          |           |                  |
| Assign Sample Record Test                                     |                                                                                                |                                                                      |                          |           |                  |
| ✓ Assign Sample Record Test                                   |                                                                                                |                                                                      |                          |           | ?                |
| Progress: Review Required Tests Sele                          | ct Default Tests Select Optional Tests Add Test Runs and Co                                    | nfirm                                                                |                          |           |                  |
| Select Default Tests:     Type search criteria or press Enter | Advanced Showing 4 of 4                                                                        |                                                                      |                          |           |                  |
| Select: All None                                              |                                                                                                |                                                                      |                          |           | 0 selected       |
| Test Method                                                   | Test Description                                                                               | Lab Unit                                                             | Autofinalize             | Test Runs |                  |
|                                                               |                                                                                                |                                                                      |                          |           |                  |
| кт-зэ                                                         | HMA, Gmm, Rice                                                                                 | D3A3 Field Lab                                                       | Yes                      |           | 1                |
| кт-зэ<br>кт-57                                                | HMA, Gmm, Rice<br>HMA, Ignition Oven                                                           | D3A3 Field Lab<br>D3A3 Field Lab                                     | Yes                      |           | 1                |
| КТ-39<br>КТ-57<br>КТ-56                                       | HMA, Gmm, Rice<br>HMA, Ignition Oven<br>HMA, Moisture Induced Damage, Lottman                  | D3A3 Field Lab<br>D3A3 Field Lab<br>D3A3 Field Lab                   | Yes<br>Yes<br>Yes        |           | 1 1 1 1          |
| КТ-39<br>КТ-57<br>КТ-56<br>КТ-58                              | HMA, Gmm, Rice<br>HMA, Ignition Oven<br>HMA, Moisture Induced Damage, Lottman<br>HMA, Gyratory | D3A3 Field Lab<br>D3A3 Field Lab<br>D3A3 Field Lab<br>D3A3 Field Lab | Yes<br>Yes<br>Yes<br>Yes |           | 1<br>1<br>1<br>1 |

| me 🔻 F        | Previous 🔻 My Pages       | •                   |                       |                           |
|---------------|---------------------------|---------------------|-----------------------|---------------------------|
| Record        | Maintain Test Queue       |                     |                       |                           |
| ssign Sam     | ole Record Test           |                     |                       |                           |
| 🗸 Assign Sa   | mple Record Test          |                     |                       |                           |
| Progress:     | Review Required Tests Se  | elect Default Tests | Select Optional Tests | Add Test Runs and Confirm |
| 3 Select Op   | otional Tests:            |                     |                       |                           |
| Q Type search | criteria or press Enter 🥒 | Advanced            |                       |                           |
| Select: Al    | None No rows found match  | ching criteria.     |                       |                           |
|               |                           |                     |                       |                           |

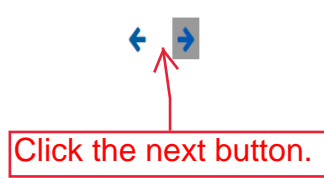

|                                                                                                   | ty Pages 💌                                                                                                    |                                                                                  |                                          |             | Actions He |
|---------------------------------------------------------------------------------------------------|----------------------------------------------------------------------------------------------------|----------------------------------------------------------------------------------|------------------------------------------|-------------|------------|
| Sample Record Maintain Test Queu                                                                  | Je                                                                                                    |                                                                                  |                                          |             |            |
| Assign Sample Record T                                                                            | est                                                                                                    |                                                                                  |                                          |             |            |
| ✓ Assign Sample Record Te                                                                         | est                                                                                                    |                                                                                  |                                          |             |            |
| Progress: Review Required Te                                                                      | ests Select Default Tests Select Optional Tests Add Test Run                                                                                                    | s and Confirm                                                                    |                                          |             |            |
| 4 Add Test Runs and Co                                                                            | onfirm:                                                                                                    |                                                                                  |                                          |             |            |
| ✓ Required Tests                                                                                  |                                                                                                    |                                                                                  |                                          |             |            |
|                                                                                                   |                                                                                                    |                                                                                  |                                          |             |            |
| No rows found matching criteria.                                                                  |                                                                                                    |                                                                                  |                                          |             |            |
| <ul> <li>Selected Default Tests</li> </ul>                                                        |                                                                                                    |                                                                                  |                                          |             |            |
|                                                                                                   |                                                                                                    |                                                                                  |                                          |             |            |
|                                                                                                   |                                                                                                    |                                                                                  |                                          |             |            |
| Test Method                                                                                       | Test Description                                                                                                    | Lab Unit                                                                         | Autofinalize                             | Test Runs 🔻 |            |
| Test Method<br>KT-39                                                                              | Test Description<br>HMA, Gmm, Rice                                                                                                    | Lab Unit<br>D3A3 Field Lab                                                       | Autofinalize<br>Yes                      | Test Runs 🔻 | 1          |
| Test Method<br>KT-39<br>KT-57                                                                     | Test Description<br>HMA, Gmm, Rice<br>HMA, Ignition Oven                                                                                                    | Lab Unit<br>D3A3 Field Lab<br>D3A3 Field Lab                                     | Autofinalize<br>Yes<br>Yes               | Test Runs 🔻 | 1          |
| Test Method<br>KT-39<br>KT-57<br>KT-56                                                            | Test Description<br>HMA, Gmm, Rice<br>HMA, Ignition Oven<br>HMA, Moisture Induced Damage, Lottman                                                                       | Lab Unit<br>D3A3 Field Lab<br>D3A3 Field Lab<br>D3A3 Field Lab                   | Autofinalize<br>Yes<br>Yes<br>Yes        | Test Runs 🔻 | 1          |
| Test Method<br>KT-39<br>KT-57<br>KT-56<br>KT-58                                                   | Test Description<br>HMA, Gmm, Rice<br>HMA, Ignition Oven<br>HMA, Moisture Induced Damage, Lottman<br>HMA, Gyratory                                                      | Lab Unit<br>D3A3 Field Lab<br>D3A3 Field Lab<br>D3A3 Field Lab<br>D3A3 Field Lab | Autofinalize<br>Yes<br>Yes<br>Yes<br>Yes | Test Runs 🔻 | 1 1 1 1 1  |
| Test Method<br>KT-39<br>KT-57<br>KT-56<br>KT-58<br>× Selected Optional Tests                      | Test Description<br>HMA, Gmm, Rice<br>HMA, Ignition Oven<br>HMA, Moisture Induced Damage, Lottman<br>HMA, Gyratory                                                      | Lab Unit<br>D3A3 Field Lab<br>D3A3 Field Lab<br>D3A3 Field Lab<br>D3A3 Field Lab | Autofinalize<br>Yes<br>Yes<br>Yes<br>Yes | Test Runs ▼ | 1 1 1 1    |
| Test Method<br>KT-39<br>KT-57<br>KT-56<br>KT-58<br>V Selected Optional Tests<br>Frify the correct | Test Description         HMA, Gmm, Rice         HMA, Ignition Oven         HMA, Moisture Induced Damage, Lottman         HMA, Gyratory         test(s) are being added. | Lab Unit<br>D3A3 Field Lab<br>D3A3 Field Lab<br>D3A3 Field Lab<br>D3A3 Field Lab | Autofinalize<br>Yes<br>Yes<br>Yes<br>Yes | Test Runs ▼ | 1          |

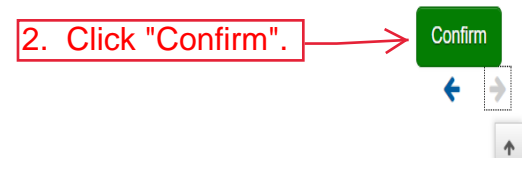

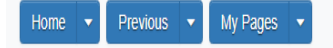

Actions Help Log off

### Overview Find Sample Maintain Test Queue Receive at Destination Lab Receive at Lab Unit Review Samples Review Tests

| Sample Record Summary             |                      | Save Complete       |                             |                |          |                     | x        |         |                                       |
|-----------------------------------|----------------------|---------------------|-----------------------------|----------------|----------|---------------------|----------|---------|---------------------------------------|
| ✓ Sample Record: slade20221229023 | 152                  |                     |                             |                |          |                     |          |         | Save 🔻 ?                              |
| General                           | Material             |                     |                             |                |          | Sample Type         |          |         |                                       |
| Sample Location                   | SF - SuperPave Field | i Tests             |                             |                |          | ASW - ASSURANCE WIT | NESS     |         |                                       |
| Additional Information            |                      |                     |                             |                |          |                     |          |         |                                       |
| Sources                           | Q Type search crit   | eria or press Enter | Advanced Showing 4 of 4     |                |          |                     |          |         |                                       |
| Associations                      |                      |                     |                             |                |          |                     |          |         | 0 marked for delation 0 changed       |
| Contract                          | Assign Tests 🔻       |                     |                             |                |          |                     |          |         | o marked for deletion o changed       |
| Tests                             | Test Number          | Test Method         | Destination Lab             | Lab Unit       | MAA 🔻    | Test Inst           | Required | Default |                                       |
|                                   | 1.0                  | KT-39               | D3A3 Field                  | D3A3 Field Lab |          |                     | 1 No     | Yes     |                                       |
|                                   | 40- Test Complete    |                     | Reference Specification Sei | ected          |          |                     |          |         | •                                     |
|                                   | 40 Test complete     |                     | D2A2 Eiold                  | D2A2 Eiold Lab |          |                     | 1 No     | Vac     |                                       |
| Click on t                        | he test nu           | mber.               | DSAS FIEld                  | DSAS FIEIU Lab | <b>1</b> |                     | I NU     | 105     | _                                     |
|                                   | 40 - Test Complete   |                     | NO                          |                |          |                     |          |         | · · · · · · · · · · · · · · · · · · · |
|                                   | 1.0                  | KT-56               | D3A3 Field                  | D3A3 Field Lab |          |                     | 1 No     | Yes     |                                       |
|                                   | 40 - Test Complete   |                     | No                          |                |          |                     |          |         | •                                     |
|                                   | 1.0                  | KT-58               | D3A3 Field                  | D3A3 Field Lab |          |                     | 1 No     | Yes     |                                       |
|                                   | 40 - Test Complete   |                     | No                          |                |          |                     |          |         | •                                     |

| Home   Previous   My                                                                        | Pages 🔹                                                      |                                               | Actions         |
|---------------------------------------------------------------------------------------------|--------------------------------------------------------------|-----------------------------------------------|-----------------|
| Enter Test Results Maintain Test Que                                                        | ue Review Samples Review Tests Sample Record                 |                                               |                 |
| Sample Record Test Sumr                                                                     | mary 🔨                                                       |                                               |                 |
| <ul> <li>Sample Record ID: slade20</li> <li>Test Number: 1.0 Test Method - Descr</li> </ul> | applon: KT-39<br>4751001: KT-39<br>3. Click "Sample Record". |                                               | Save - ?        |
| General                                                                                     | Test Information                                             |                                               |                 |
| Testers                                                                                     | Test Status                                                  | Remarks                                       | 2 Click "Sovo"  |
| Reference Specifications                                                                    | 40 - Test Complete                                           | 0                                             | Z. CIICK Save . |
| Retests                                                                                     | Priority                                                     | Planned Test Start Date                       |                 |
|                                                                                             | Default Test                                                 | Test Start Date                               |                 |
|                                                                                             | Yes                                                          |                                               |                 |
|                                                                                             | Required Test<br>No                                          | Estimated Completion Date                     |                 |
|                                                                                             | Due Date                                                     | Actual Completion Date                        |                 |
|                                                                                             |                                                              |                                               |                 |
|                                                                                             | ✓ Sample Information                                         |                                               |                 |
|                                                                                             | Sample Type                                                  | Contract ID                                   |                 |
|                                                                                             | ASW - ASSURANCE WITNESS                                      |                                               |                 |
|                                                                                             | Lab Unit                                                     | Source                                        |                 |
|                                                                                             |                                                              |                                               |                 |
|                                                                                             | Lab Reference Number                                         | Sample Date                                   |                 |
|                                                                                             | 1. Click th                                                  | e appropriate test result from the drop down. |                 |
|                                                                                             | Sample Decord Demarks                                        |                                               |                 |
|                                                                                             |                                                              | Pamark                                        |                 |
|                                                                                             | iype                                                         | Nethalk                                       |                 |
|                                                                                             | ✓ Additional Test Information                                |                                               |                 |
|                                                                                             | Retest Test                                                  | Reportable                                    |                 |
|                                                                                             | No                                                           | Yes                                           |                 |
|                                                                                             | Number of Retests                                            | Updateable                                    |                 |
|                                                                                             | Number of Potente                                            | Yes                                           |                 |
|                                                                                             | Retest Requested                                             |                                               |                 |
|                                                                                             | No                                                           |                                               |                 |
|                                                                                             | Test Requeued                                                |                                               |                 |
|                                                                                             | No                                                           |                                               |                 |
|                                                                                             | * Pomarks                                                    |                                               |                 |
|                                                                                             | Type*                                                        | Remark *                                      |                 |
|                                                                                             |                                                              |                                               |                 |
|                                                                                             | -                                                            |                                               | ଷ୍              |
|                                                                                             | NOTE: Volumer                                                | be required to enter remarks before the       |                 |
|                                                                                             |                                                              | be required to enter remarks before the       |                 |
|                                                                                             | results will save.                                           |                                               |                 |
|                                                                                             |                                                              |                                               |                 |

|         | Home                                     | •                      |                                                    |                                |                |          |           |          |         | Actions             | Help    | U<br>Log off |  |  |  |
|---------|------------------------------------------|------------------------|----------------------------------------------------|--------------------------------|----------------|----------|-----------|----------|---------|---------------------|---------|--------------|--|--|--|
|         | Overview Find Sample Maintain Test Queue | Receive at Destination | Lab Receive at Lab L                               | Jnit Review Samples Review T   | Tests          |          |           |          |         |                     |         |              |  |  |  |
|         | Sample Record Summary                    |                        |                                                    |                                |                |          |           |          |         |                     |         |              |  |  |  |
|         | ✓ Sample Record: slade20221229023        |                        |                                                    | Save                           | - ?            |          |           |          |         |                     |         |              |  |  |  |
|         | General                                  | Material Sample Type   |                                                    |                                |                |          |           |          |         |                     |         |              |  |  |  |
|         | Sampe Location                           | SF - SuperPave Field   | IF - SuperPave Field Tests ASW - ASSURANCE WITNESS |                                |                |          |           |          |         |                     |         |              |  |  |  |
| Click ' | 'General".                               |                        |                                                    |                                |                |          |           |          |         |                     |         |              |  |  |  |
|         | Sources                                  | Q Type search criter   | ria or press Enter 🧧                               | Advanced Showing 4 of 4        |                |          |           |          |         |                     |         |              |  |  |  |
|         | Associations                             |                        |                                                    |                                |                |          |           |          |         | 0 marked for deleti | on 0 ct | handed       |  |  |  |
|         | Contract                                 | Assign Tests 🔻         |                                                    |                                |                |          |           |          |         | o manea for delea   |         | ungeu        |  |  |  |
|         | Tests                                    | Test Number            | Test Method                                        | Destination Lab                | Lab Unit       | MAA 🔻    | Test Inst | Required | Default |                     |         |              |  |  |  |
|         |                                          | 1.0                    | KT-39                                              | D3A3 Field                     | D3A3 Field Lab |          |           | 1 No     | Yes     |                     |         |              |  |  |  |
|         |                                          | lest Status            |                                                    | Reference Specification Select | ted            |          |           |          |         |                     |         | •            |  |  |  |
|         |                                          | 40 - Test Complete     |                                                    | NO                             |                |          |           |          |         |                     |         |              |  |  |  |
|         |                                          | 1.0                    | KT-57                                              | D3A3 Field                     | D3A3 Field Lab |          |           | 1 No     | Yes     |                     |         |              |  |  |  |
|         |                                          | 40 - Test Complete     |                                                    | No                             |                |          |           |          |         |                     |         | •            |  |  |  |
|         |                                          | 1.0                    | KT-56                                              | D3A3 Field                     | D3A3 Field Lab | <b>~</b> |           | 1 No     | Yes     |                     |         |              |  |  |  |
|         |                                          | 40 - Test Complete     |                                                    | No                             |                |          |           |          |         |                     |         | •            |  |  |  |
|         |                                          | 1.0                    | KT-58                                              | D3A3 Field                     | D3A3 Field Lab |          |           | 1 No     | Yes     |                     |         |              |  |  |  |
|         |                                          | 40 - Test Complete     |                                                    | No                             |                |          |           |          |         |                     |         | •            |  |  |  |

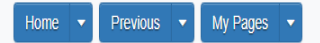

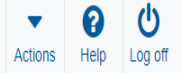

### Overview Find Sample Maintain Test Queue Receive at Destination Lab Receive at Lab Unit Review Samples Review Tests

## Sample Record Summary

| ✓ Sample Record: slade20221229023152 |                                         |                                                             |  |  |  |  |  |  |
|--------------------------------------|-----------------------------------------|-------------------------------------------------------------|--|--|--|--|--|--|
| General                              | Sample ID *                             | Remarks                                                     |  |  |  |  |  |  |
| Sample Location                      | slade20221229023152                     | 0                                                           |  |  |  |  |  |  |
| Additional Information               | Material Code - Name                    | Sample Date                                                 |  |  |  |  |  |  |
| Sources                              | Q SF                                    | 12/13/2022                                                  |  |  |  |  |  |  |
| Associations                         | SuperPave Field Tests                   | Sample Status                                               |  |  |  |  |  |  |
| Contract                             | Lab Reference Number                    | Complete                                                    |  |  |  |  |  |  |
| Tests                                | Lot/Heat Number                         | Sample Type ASW - ASSURANCE WITNESS                         |  |  |  |  |  |  |
|                                      | Lot/Heat Type                           | Acceptance Method ACCP - KDOT Tests And/Or Field Inspection |  |  |  |  |  |  |
|                                      | Represented Quantity                    | Authorized By<br>WTSYSTEMUSER<br>Authorized Date            |  |  |  |  |  |  |
|                                      | Represented Quantity Units              | Verify the Sample was autofinalized                         |  |  |  |  |  |  |
|                                      | Q Begin typing to search or press Enter | Revised By                                                  |  |  |  |  |  |  |
|                                      | Lab Control Number                      |                                                             |  |  |  |  |  |  |
|                                      | Q CNslade20221229023152                 | Link To Related Sample ID                                   |  |  |  |  |  |  |
|                                      |                                         | Q Begin typing to search or press Enter                     |  |  |  |  |  |  |
|                                      | Specimen Number                         | Linked Related Sample ID                                    |  |  |  |  |  |  |
|                                      | ✓ Remarks                               |                                                             |  |  |  |  |  |  |